## 発表動画のアップロードについて

①北獣 HP「学会活動」に掲載している【地区学会における発表用データファイルの作成 について】および【地区学会 PowerPoint 動画配信資料作成について】を参照して作成 して下さい。

②発表用動画ファイルは、

https://confit-vas.atlas.jp/hokkaidojuishikai2021/video/login

にアクセスして、発表動画ファイルを登録して下さい。

③発表者の学会別講演番号

産-1ならL1、

小-2ならS2、

公-3 なら P3

などと、「産」を「L」に、「小」を「S」に、「公」を「P」に置き換えた番号

と自身のメールアドレスでログインして下さい。

④動画登録に際し推奨されるブラウザは Google Chrome 最新版、Mozilla Firefox 最新版、MicrosoftEdge 最新版、Safari 最新版です。Internet Explore には対応していません。

⑤ログイン後にはご自身の講演情報が表示されるので、確認して下さい